# In-Hospital Volunteers Tutorial

## How to Update Animal Records

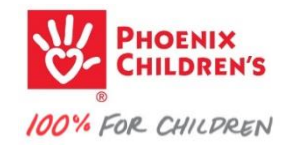

### go to your volunteer Dashboard...

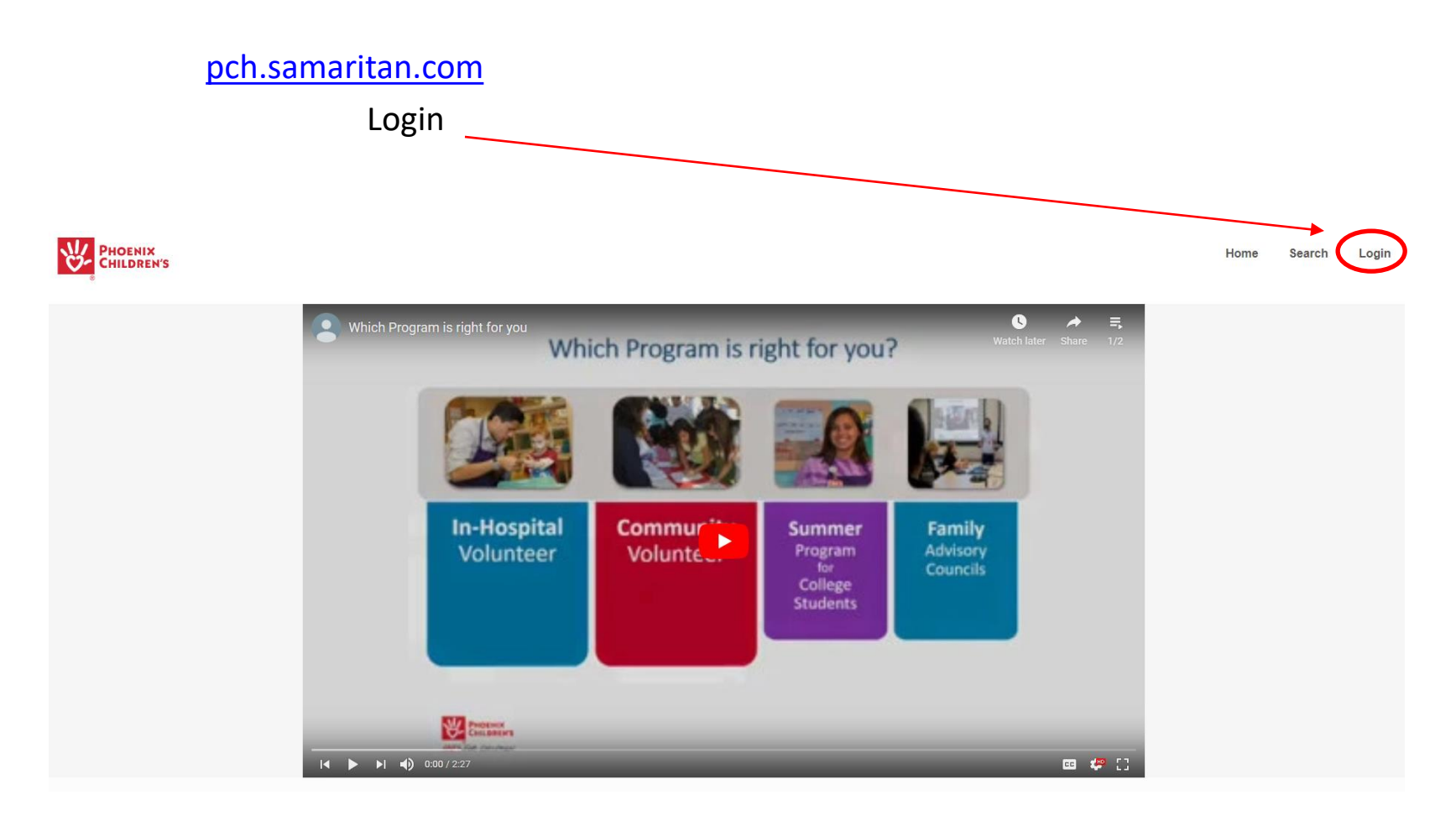

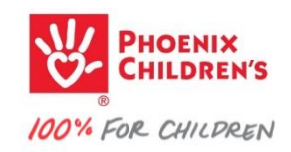

#### Your Dashboard should look similar -

Click

if you're an active in-hospital therapy team volunteer...

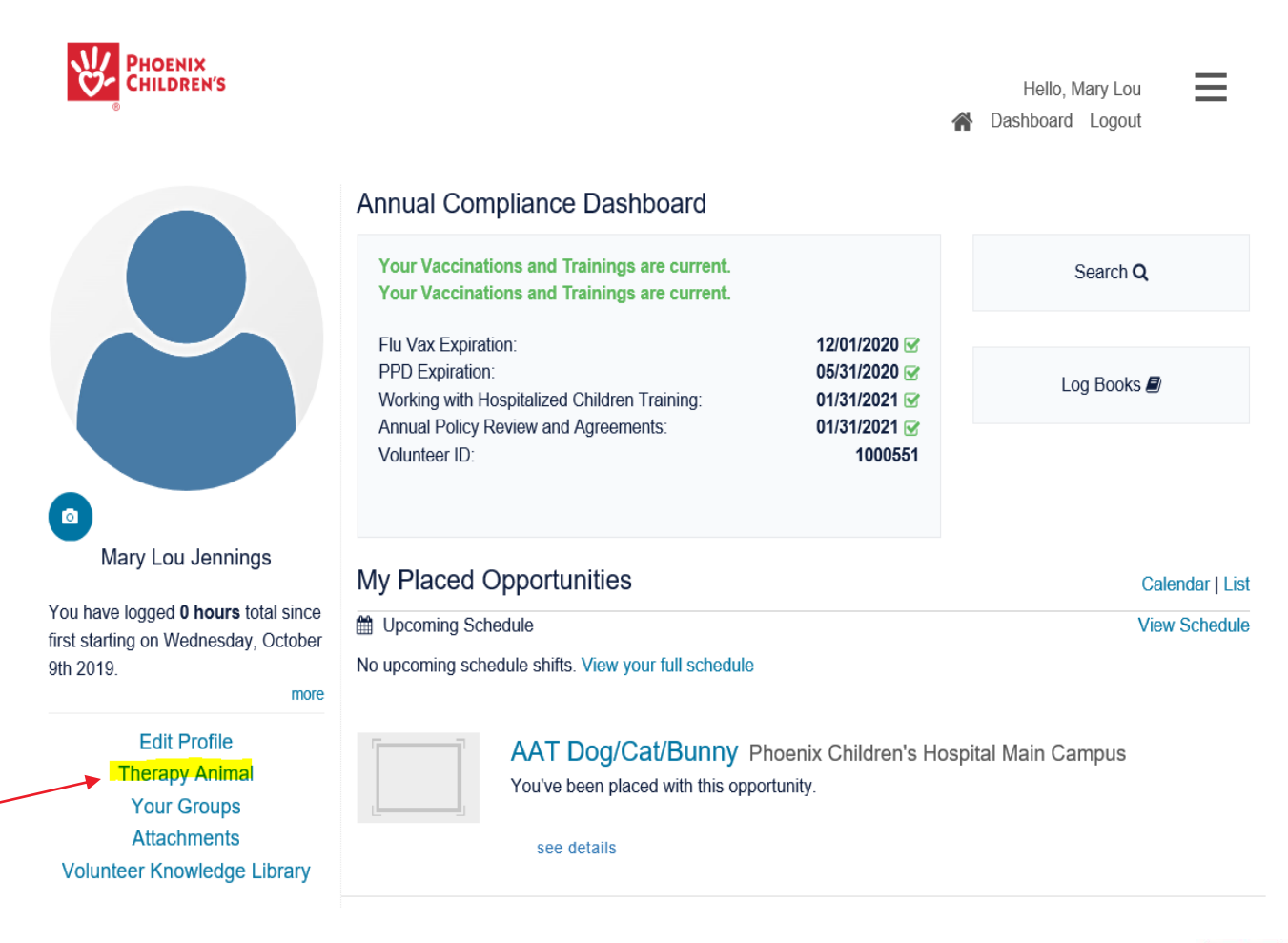

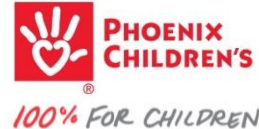

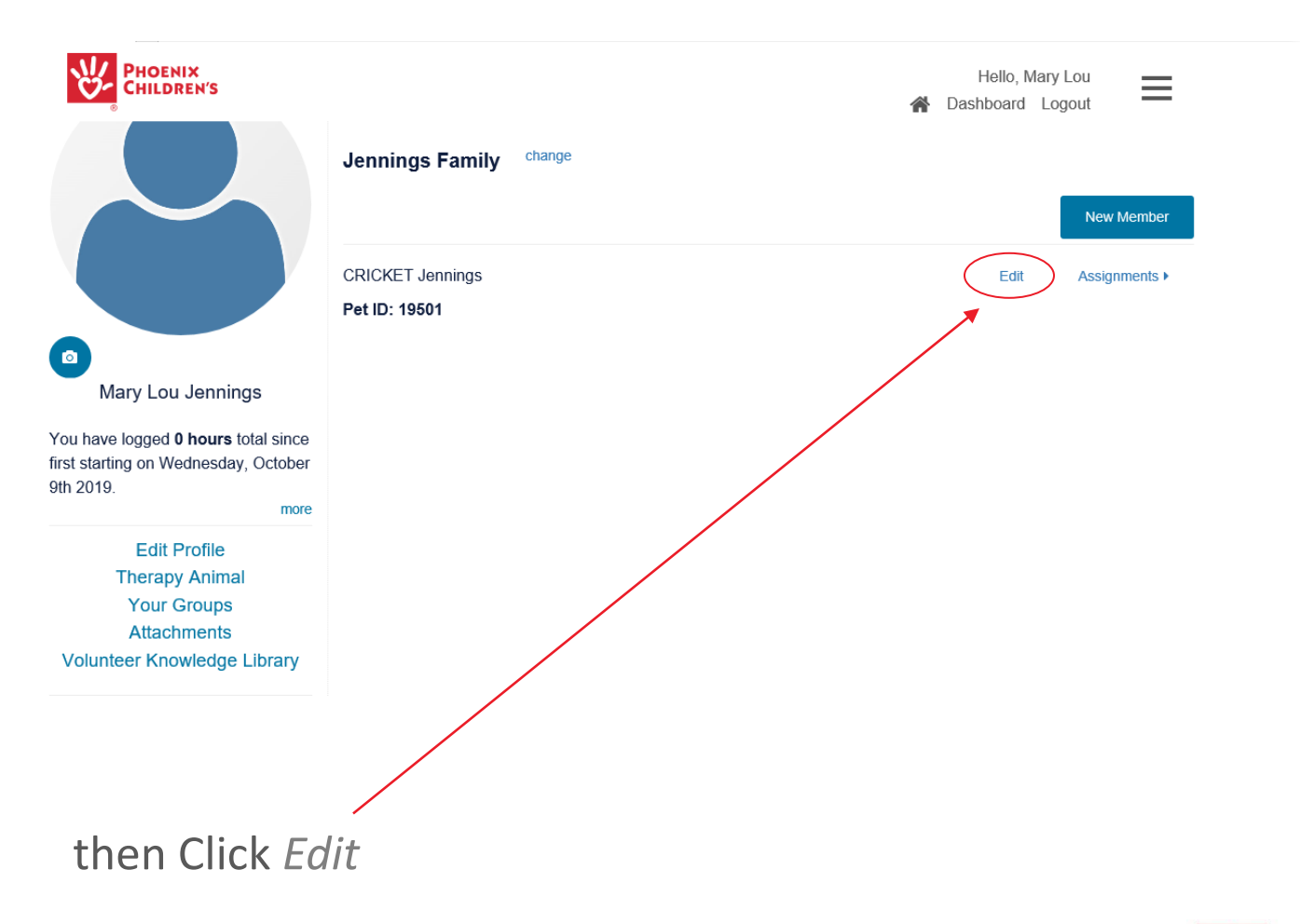

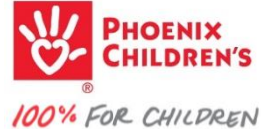

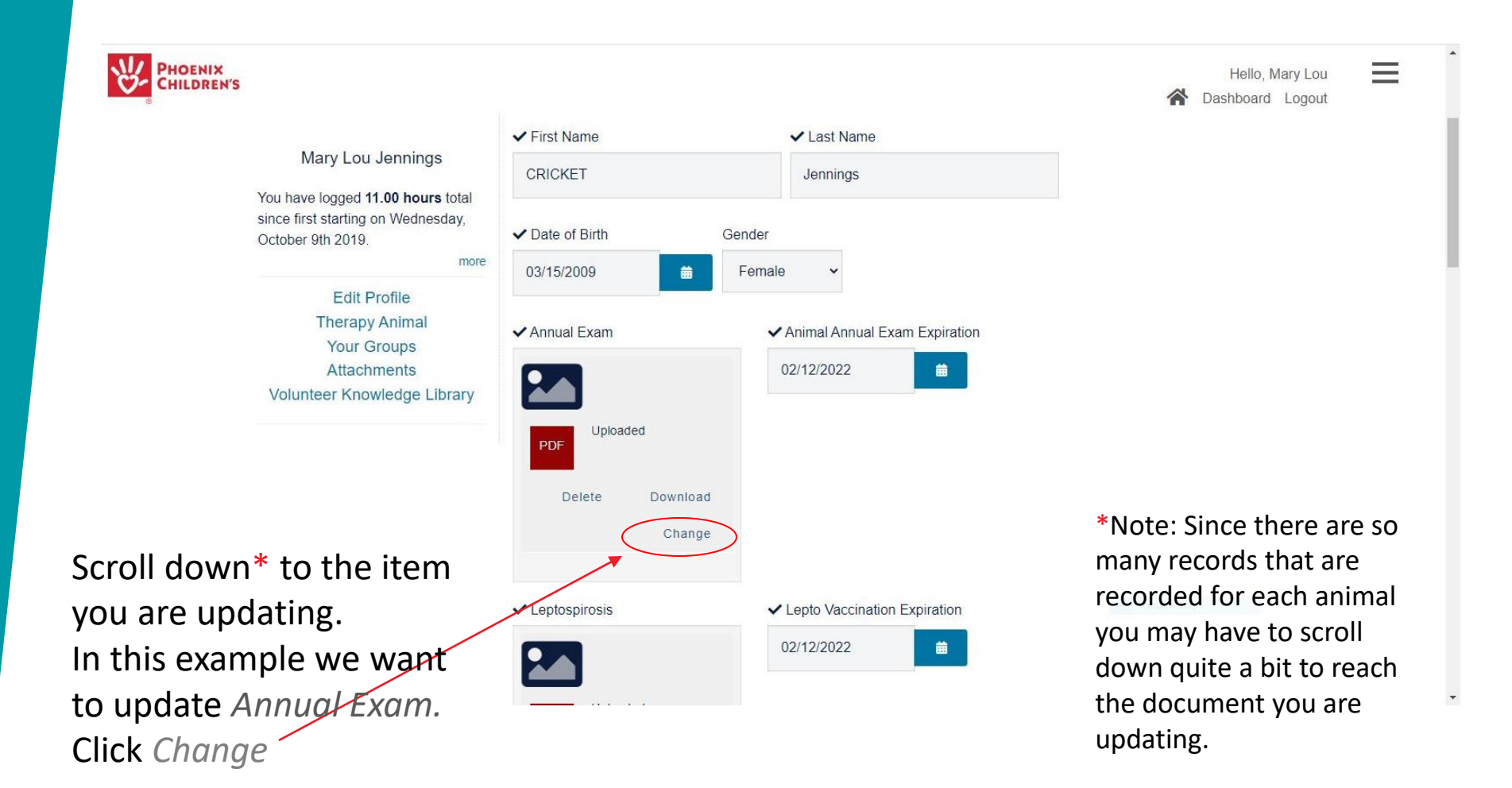

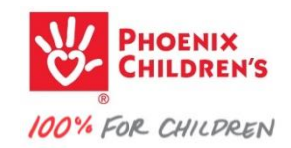

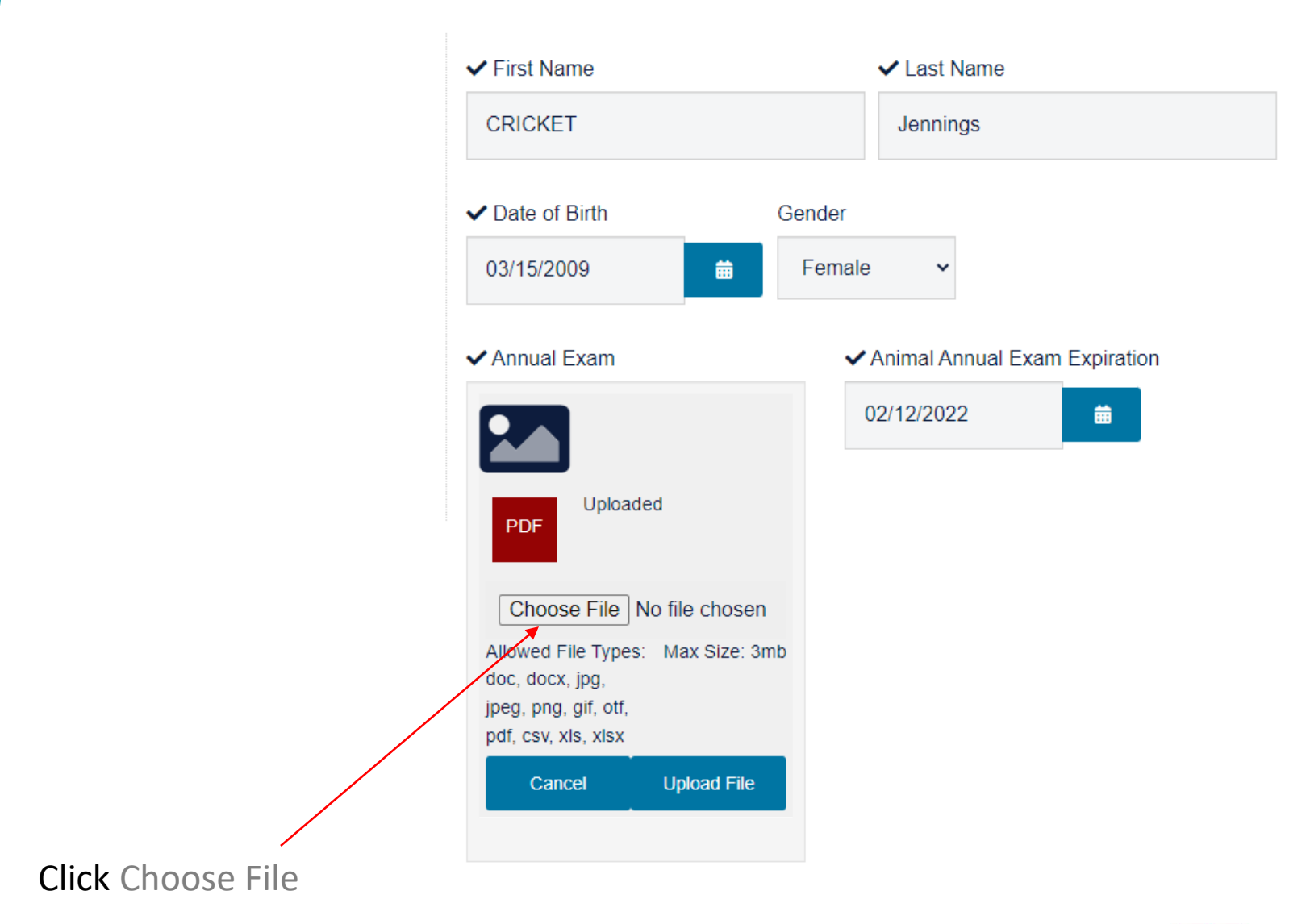

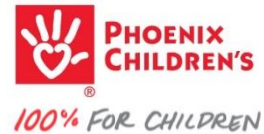

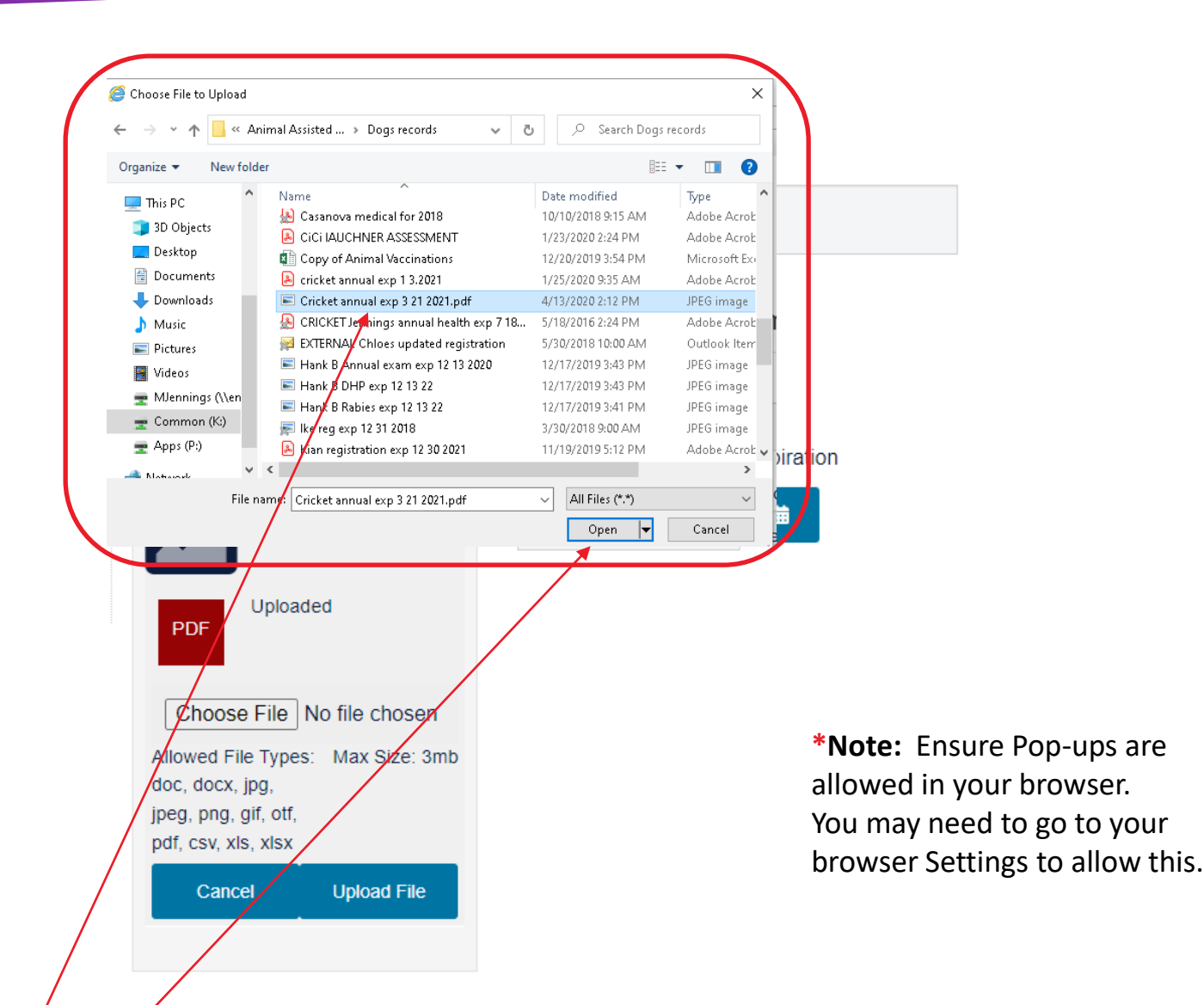

Your device's file directories will pop-up\*. Navigate to the proper file directory, highlight the appropriate document and... *Open* the updated Annual Exam

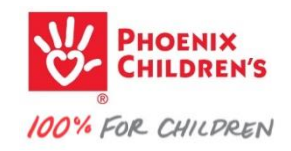

| ✓ Annual Exam               | ✔ Anin<br>Expirat |
|-----------------------------|-------------------|
|                             | 02/12             |
| PDF                         |                   |
| Choose File Andf            |                   |
| Allowed Max Size: 3mb       |                   |
| File Types:                 |                   |
| ipg, ipeg,                  |                   |
| png, gif, otf,              |                   |
| pdf, csv,                   |                   |
| xis, xisx                   |                   |
| Cancel Upload File          |                   |
|                             |                   |
|                             | $\mathbf{X}$      |
| ment name will appear, alth | nough it          |

# Animal Annual Exam Expiration

| 02/12/2022 | <b>#</b> |
|------------|----------|
|            |          |

Your document name will appear, although it may only display part of the file name if display space is constrained (like in this example) Click on Upload File

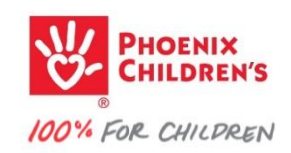

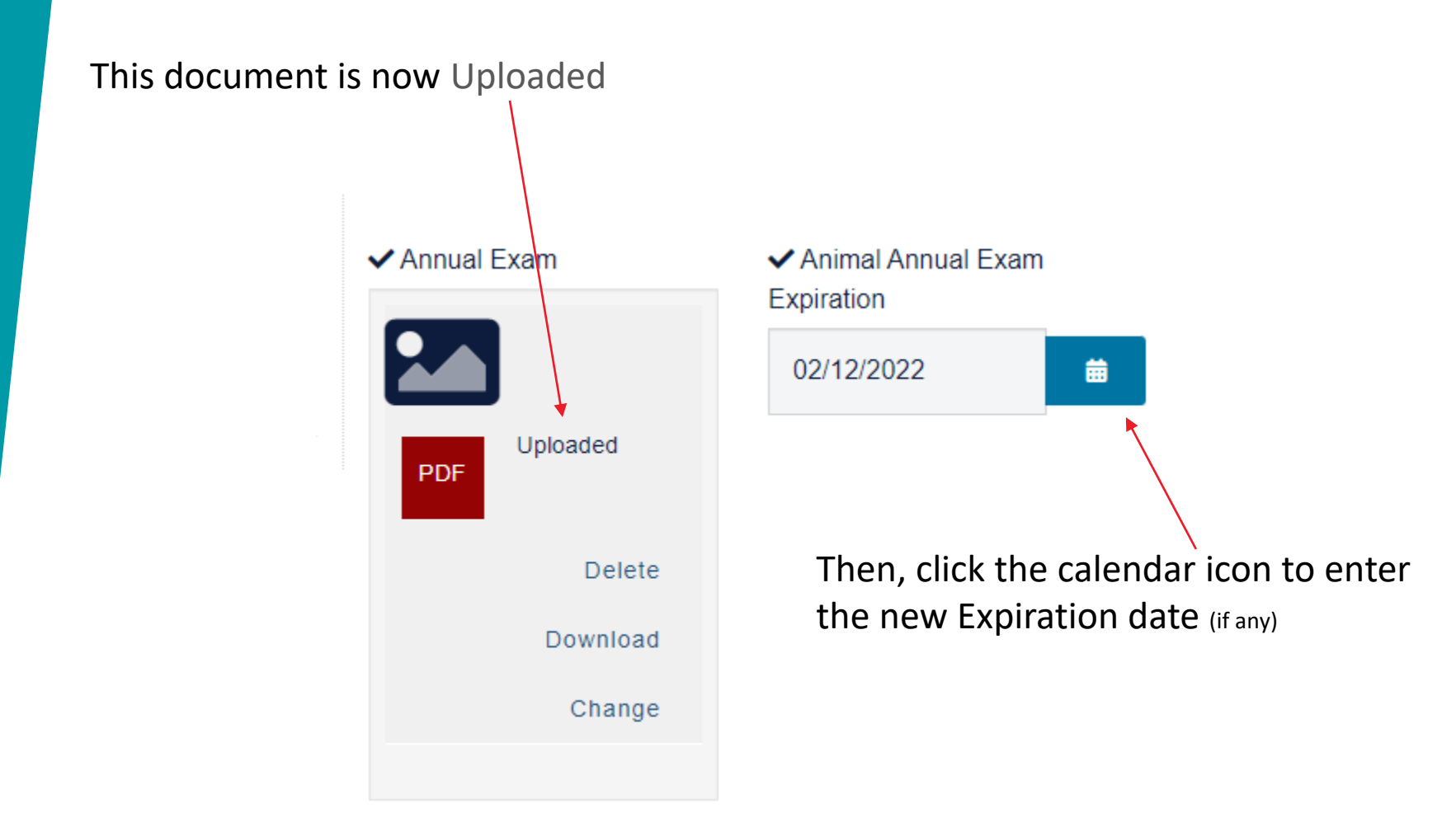

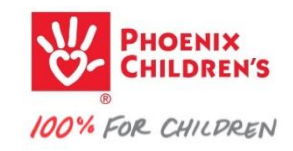

The Calendar will pop-up Use arrows to move to the correct month/year and click on the new expiration date

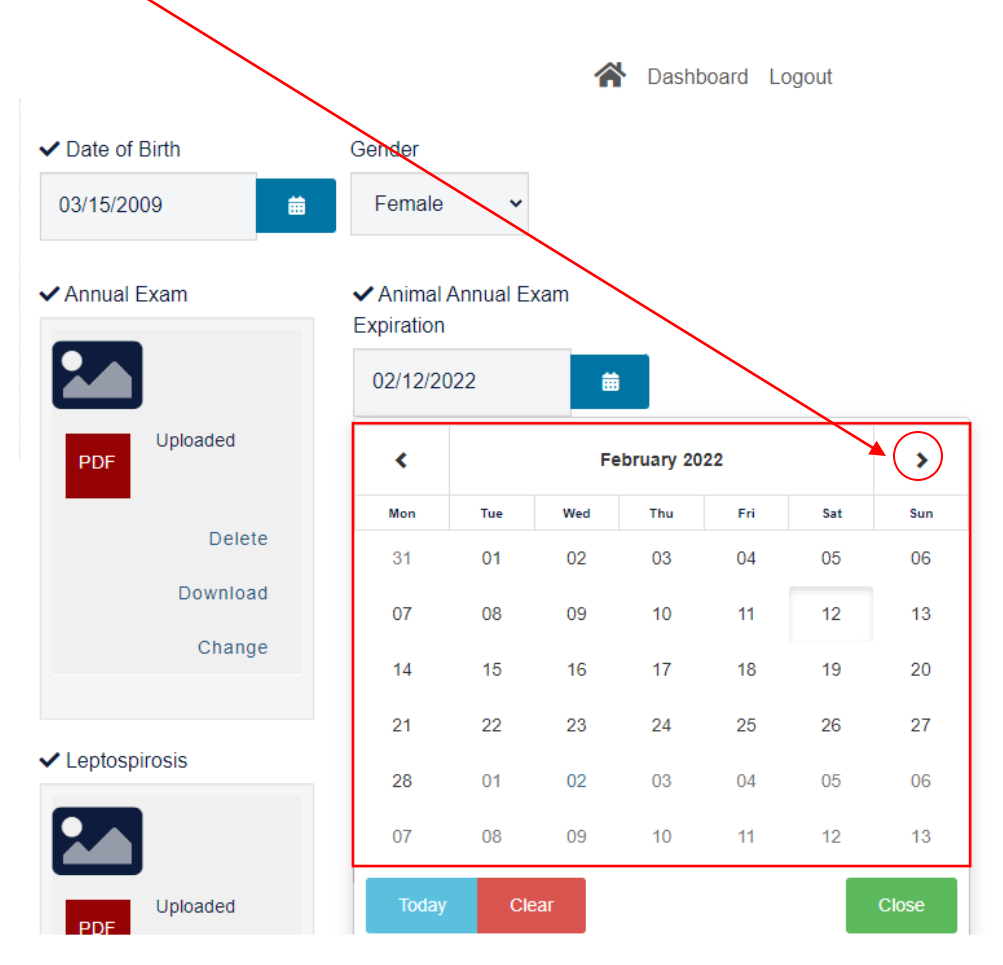

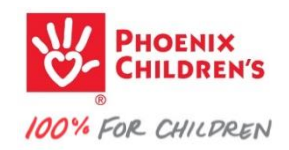

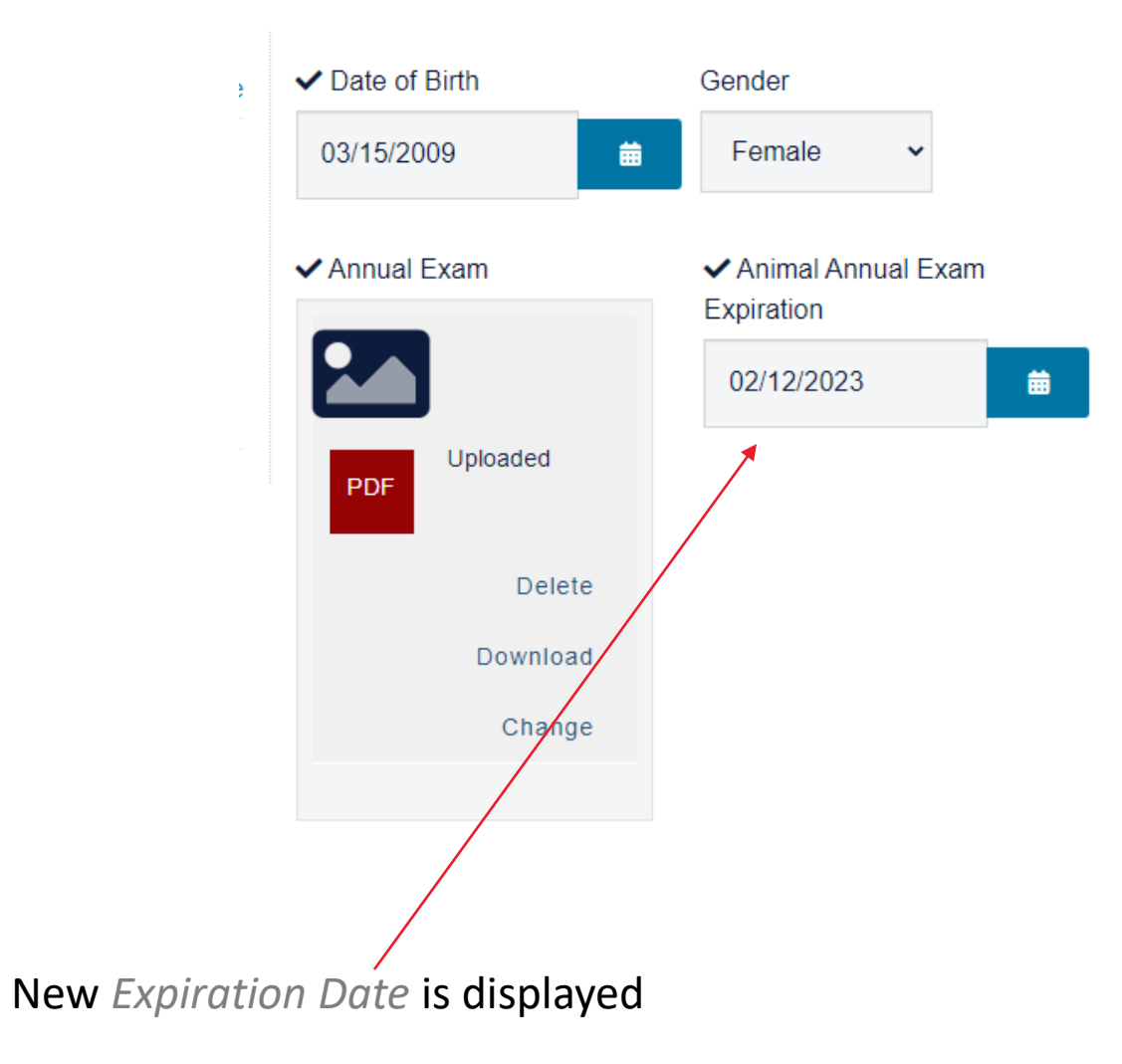

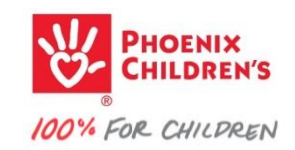

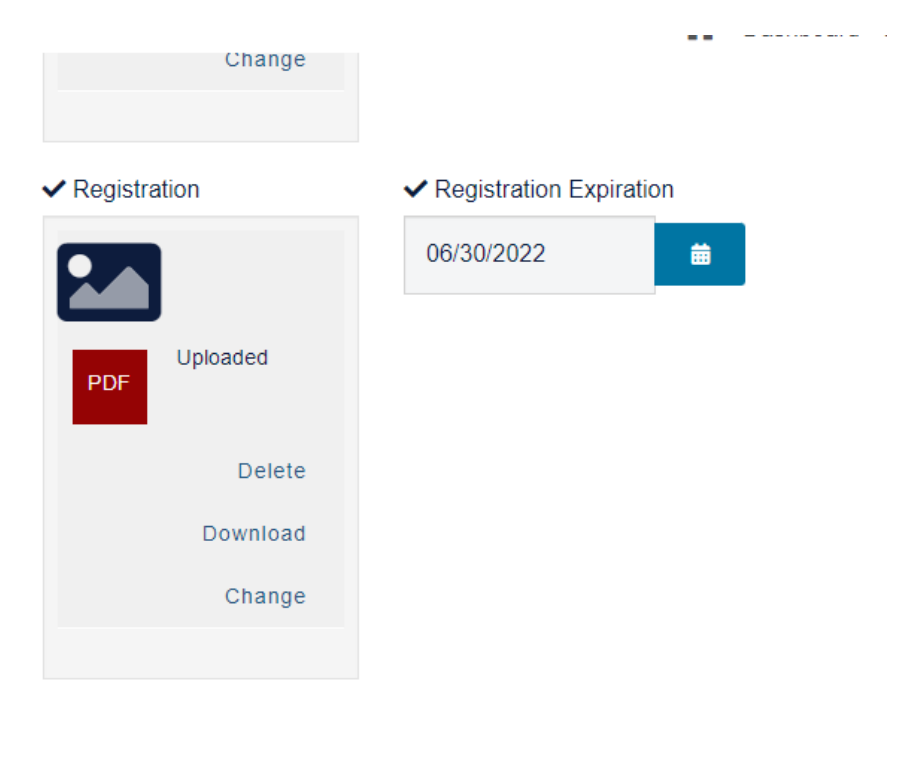

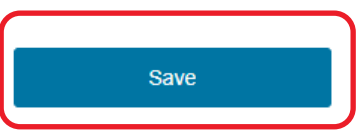

Scroll all the way to the bottom and Click Save

Repeat the same steps to update any other animal records.

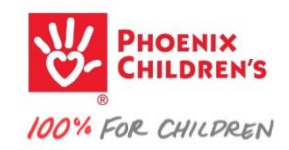

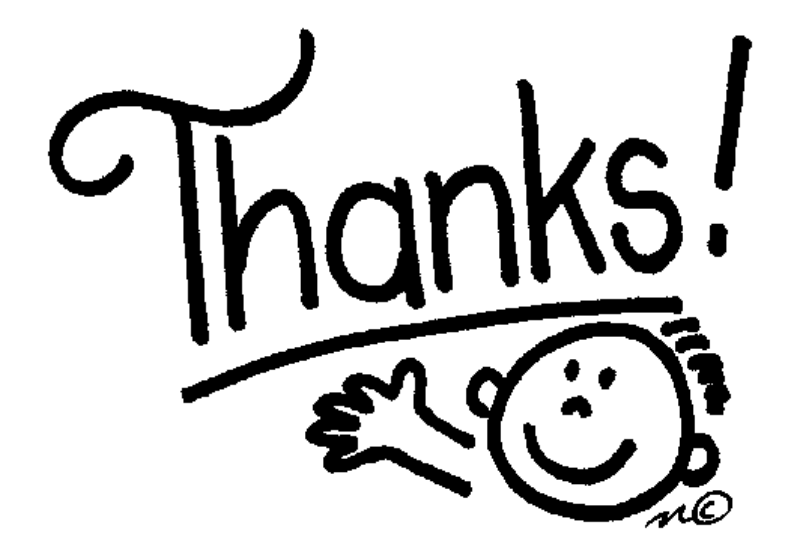

### **For learning!**

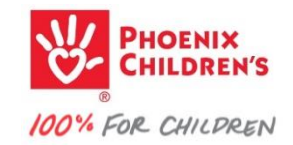